## 学生情報システム LiveCampus U パスワード通知設定方法

※パスワード通知設定は、学生及び教職員のみの機能になります。

1. LiveCampus U ログイン画面の「パスワードを忘れた方はこちら」をクリックします。

|                                 | 🛍 Li | veCam | pus U |  |
|---------------------------------|------|-------|-------|--|
| ログイン                            | お知ら  | 5t    |       |  |
| 言語選択 日本語                        | ×    |       |       |  |
| ログイン                            |      |       |       |  |
| ▶ 保護者の方はこち                      | 5    |       |       |  |
| <ul> <li>パスワードを忘れた方は</li> </ul> | 1256 |       |       |  |
|                                 |      |       |       |  |
|                                 |      |       |       |  |

2. パスワード通知画面に遷移します。

アカウント欄に LiveCampus U のユーザーID、メールアドレス欄に大学から付与されたメールアドレスを入力し、「通知」をクリックします。

|                  | <u>íi</u> LiveCampus <mark>U</mark>                                                                                           |
|------------------|----------------------------------------------------------------------------------------------------|
|                  | パスワード通知                                                                                                    |
|                  | バスワードを登録落みのメールアドレスにお知らせします。<br>本人接接のため、次の頃目を入力してください。終わりましたら通知ボタンをクリックしてください。<br>※なお、通信されたメールアドレスには返信を行わないようにしてください。<br>アカウント |
|                  | x-1,7FLZ                                                                                                    |
|                  | 通知                                                                                                    |
| <b>K</b><br>BACK |                                                                                                    |

大学付与のメールアドレス宛にパスワード通知メールが送信されます。
 学生用メール Microsoft 365 (Outlook) にサインインし、メールを確認してください。

 ※学生用メール Microsoft 365 (Outlook)の利用については、こちらをご覧ください。
 ※LiveCampus U のメールアドレス 2、3 に個人用アドレスを登録している場合、パス ワード通知メールは、登録済の全てのアドレスに送信されます。